## BILLS PAYMENT – INTERNET BANKING

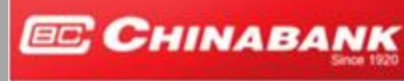

Your success is our business

## Chinabank Online (Retail) BILLS PAYMENT GUIDELINES

|                    | Sturia Bas         | xx<br>VC        |                     |                    |                        |                         | Weicon    |               |
|--------------------|--------------------|-----------------|---------------------|--------------------|------------------------|-------------------------|-----------|---------------|
|                    | Dashboard Accounts | Transactions    | Investments         | Services           | s Loan Calculator      | Acquired Asset for Sale | Insurance | Messages      |
|                    | Bills Payment      |                 |                     |                    |                        |                         |           |               |
| HINABANK           |                    | Pa              | iy To Your Enrolled | d Biller: •        | 🗇 Yes 💌 No             |                         |           |               |
| nline              |                    |                 | Bitter P            | Name: •            | ANGELES ELECTRI        | C CORPORATION           | LookUp    |               |
|                    |                    |                 | Biller Nick         | name: •            | ANGELES ELECTRI        | C CORPORATION           | ]         |               |
| Login to your Acco | unt                |                 |                     |                    | Add to Enrolled Biller | s List:                 |           |               |
| Username           | A                  | TM Reference Nu | ımber: *            | 881188100054386120 |                        |                         |           |               |
| Password           |                    |                 | Arr                 | iount *            | PHP 105.05             |                         | ]         |               |
| Login              |                    |                 | Pay                 | From: *            | 100302040302(PHP       | ) - JUAN DELA CRUZ      | Available | Balance 1 PHP |
|                    |                    |                 | Payment             | Type:              | Pay Now 🔻              |                         |           |               |
|                    |                    |                 | Re                  | mark:              |                        |                         | Ĩ         |               |
|                    |                    |                 |                     |                    |                        |                         |           |               |

- 1. Log on to <u>https://cbconline.chinabank.ph</u> and enter your access credentials (e.g., user ID and password)
- 2. On the *Transactions> Bills Payment* menu, choose "*Pay Your Bills*" and accomplish the following required information:
  - <u>Pay to Your Enrollment Biller (Yes) (No)</u> If Yes, choose the enrolled Biller you wish to pay on the dropdown list. Otherwise, click the Look Up button to show the Biller list and find the biller you want to pay.
  - Type "Angeles Electric Corporation" under Biller Name and Select "OTHERS" under Biller Category.
  - <u>Amount</u> amount to paid
  - Pay from select the enrolled account number(s) to which the amount will be debited
  - <u>Payment Type</u> choose your desired schedule of payment: Pay Now, Recurring, Scheduled
  - <u>Remarks additional details</u>
- 3. Click **Continue** to redirect you to the **Transaction Details Confirmation** screen
- 4. Enter your User ID
- 5. Enter your Transaction Password
- 6. Click **Submit** button to proceed with the transaction processing.